## " " APP

" " APP

APP

" " APP

 OPPO
 360
 VIVO
 IOS

" " "IOS"

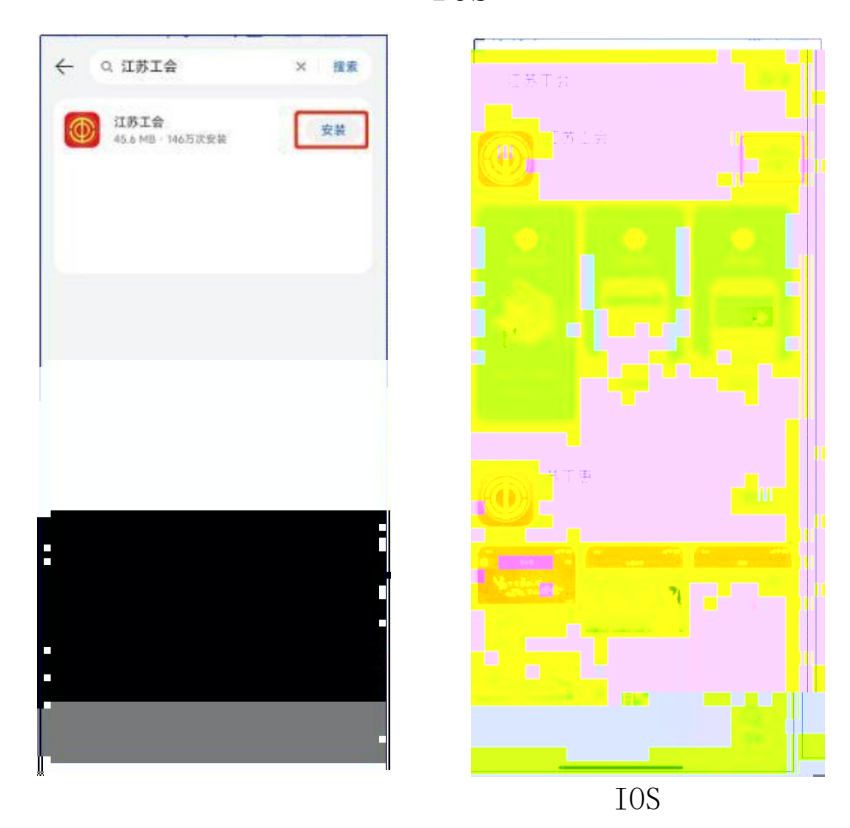

1.

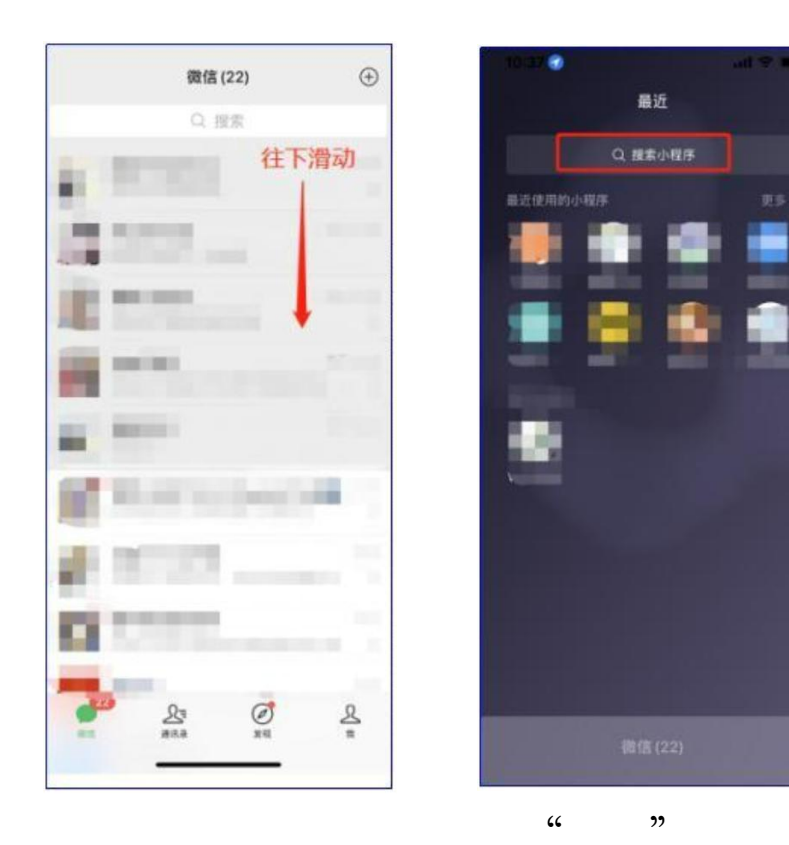

2.

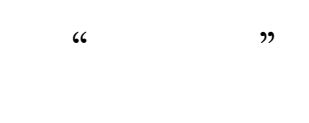

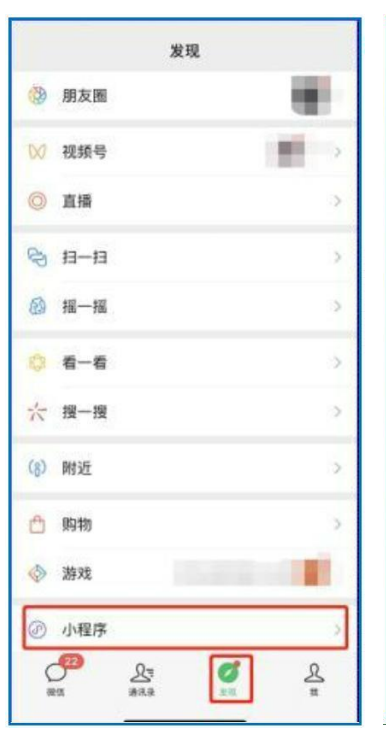

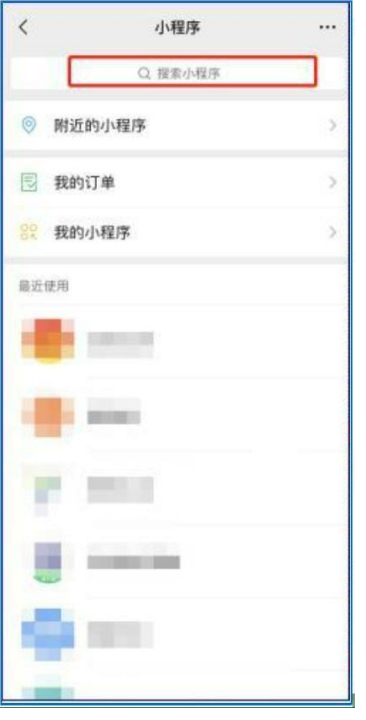

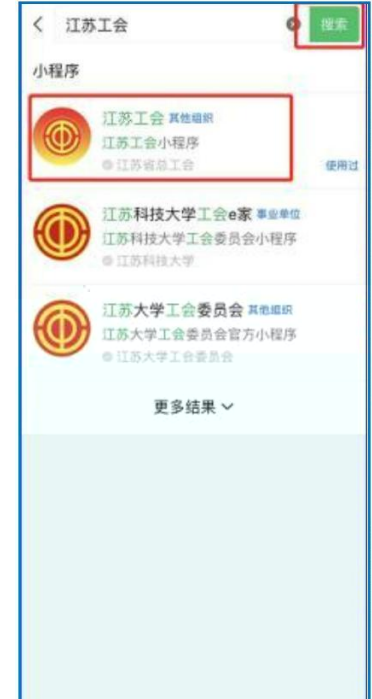

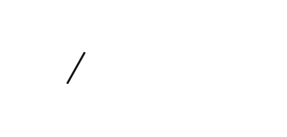

"

"

## APP

"

"

1 "" APP """

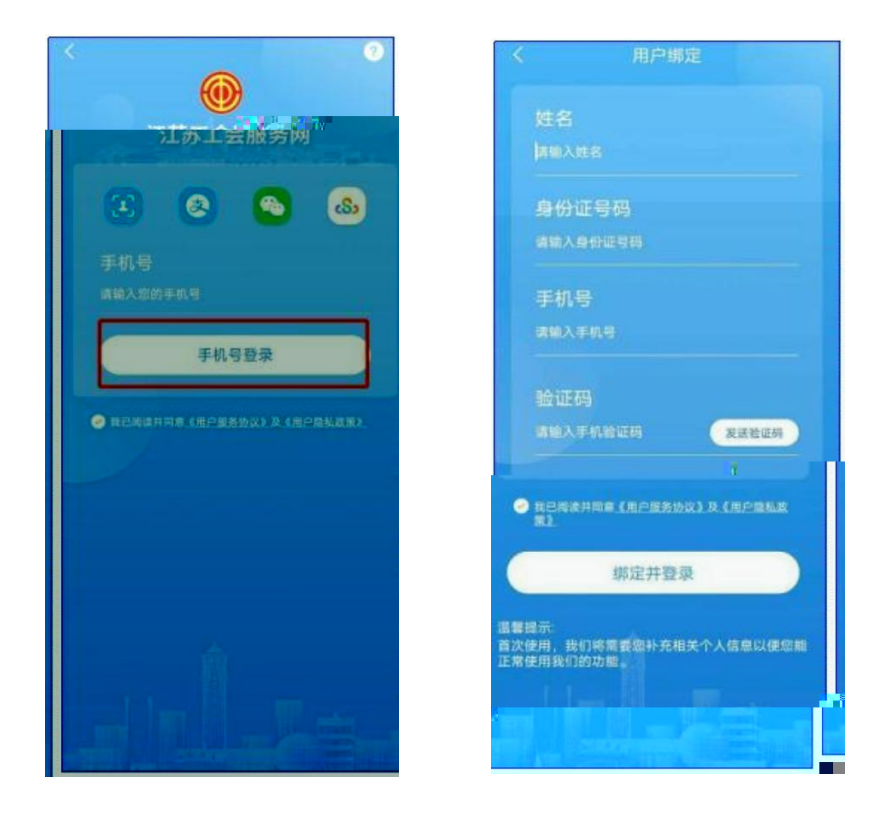

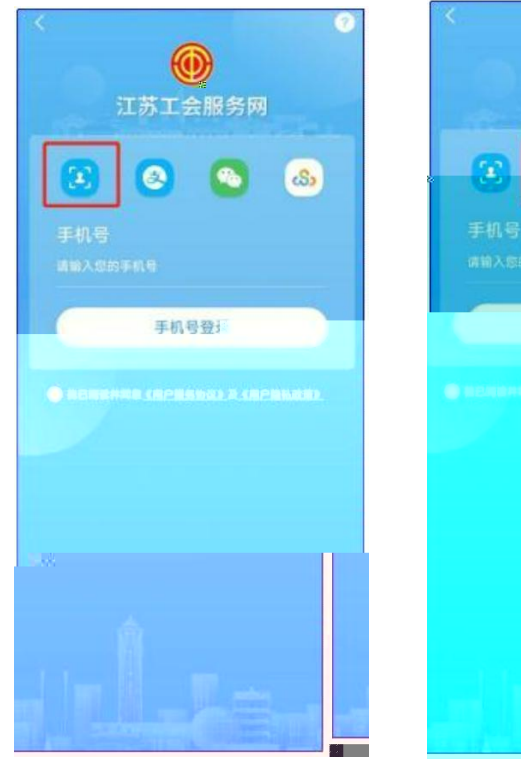

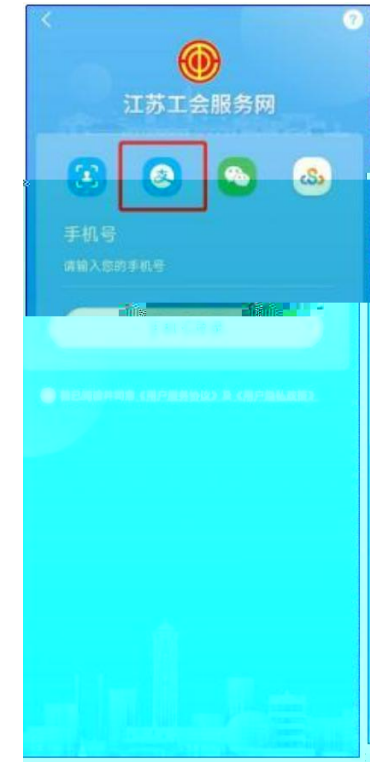

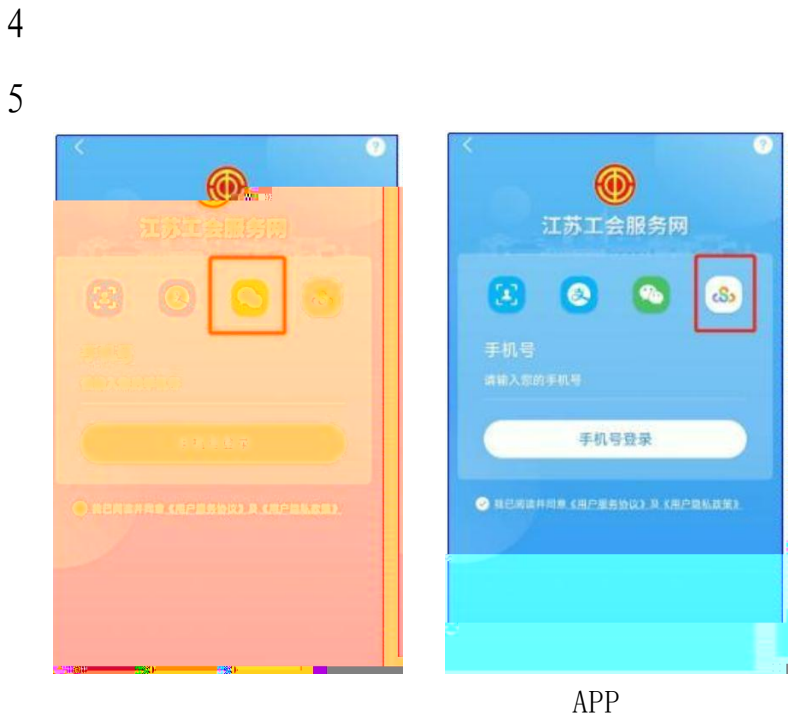

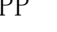

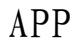

APP

app

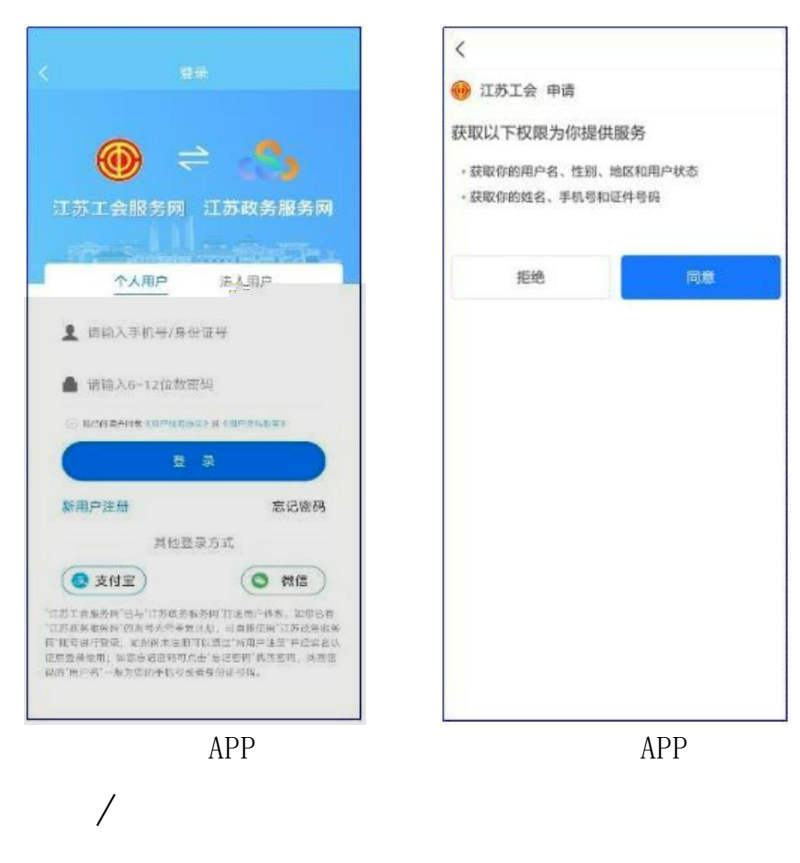

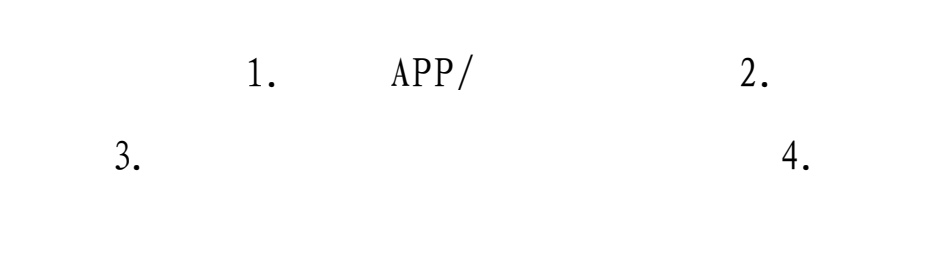

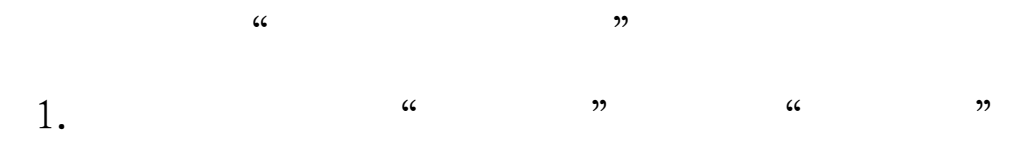

2. ""

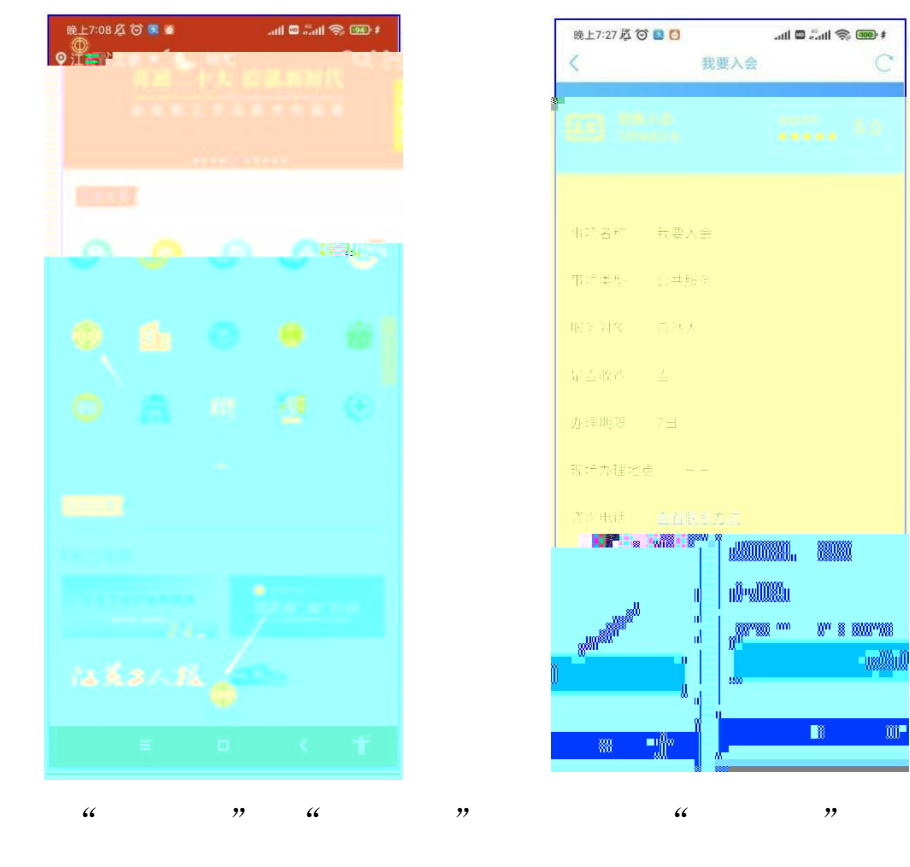

- 3. ""
- 4. """""

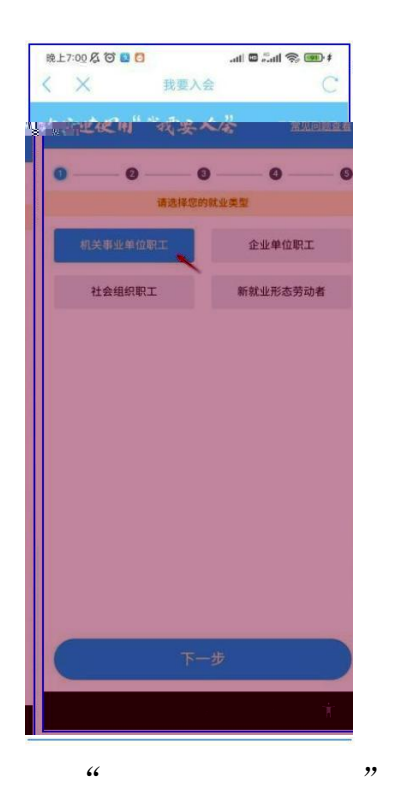

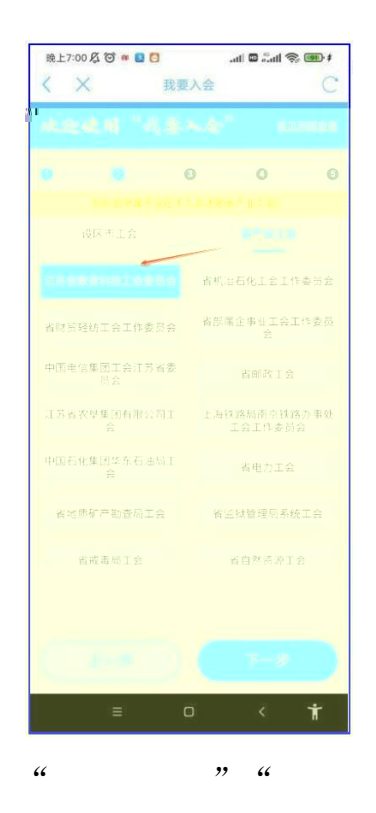

" 5.

6.

"

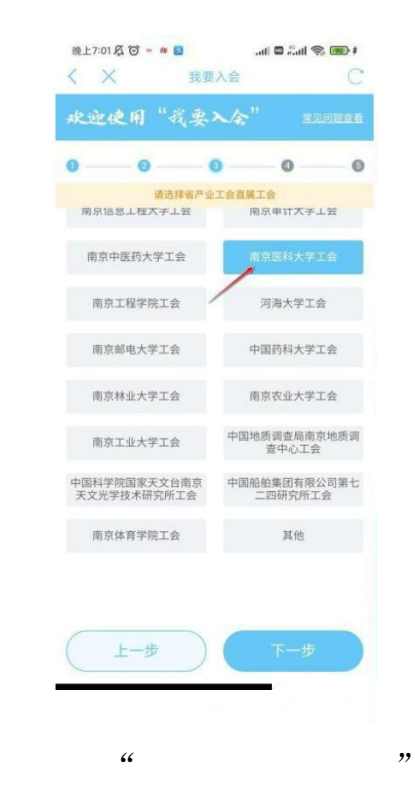

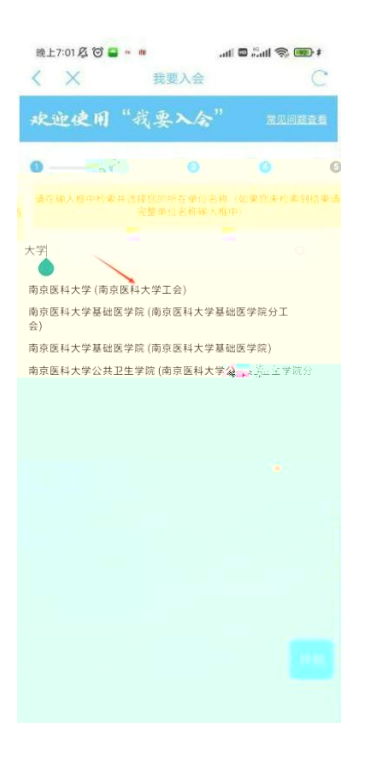

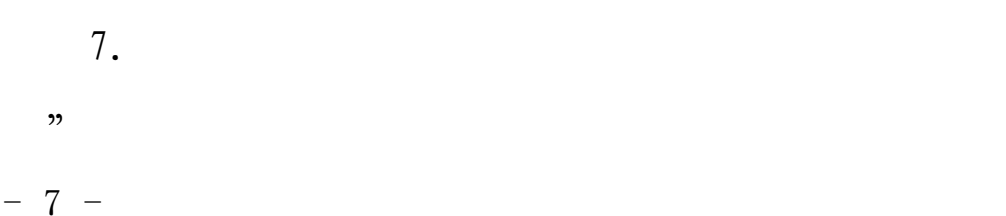

"

"

"

8.

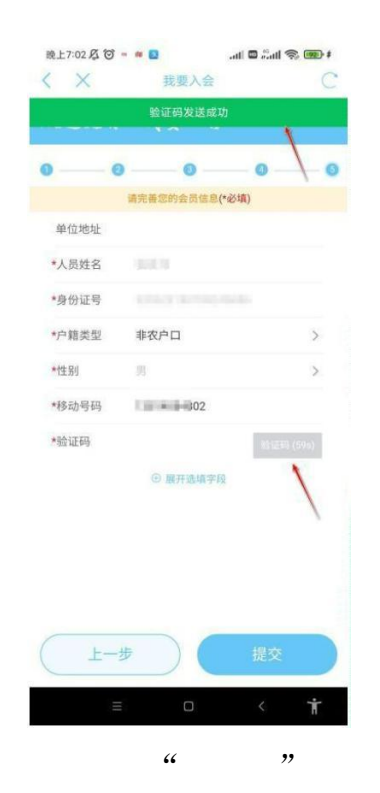

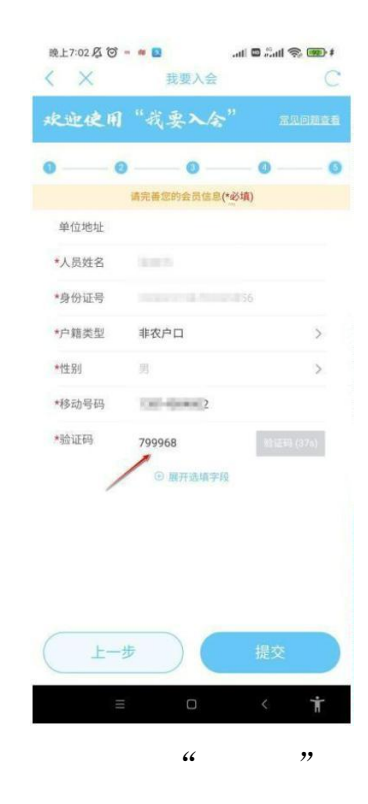

水 教授会
 水 教授会
 中华全国总工会
 人会申请书
 人会申请书
 我自愿加入中华全国总工会, 遵守工会章程, 执行工会决议, 积平 \*\*\*\*\*\*\*

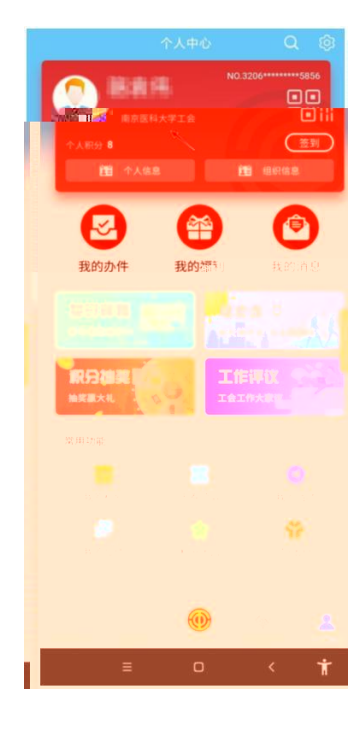

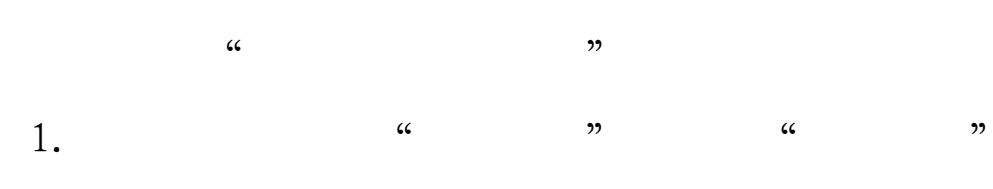

2. ""

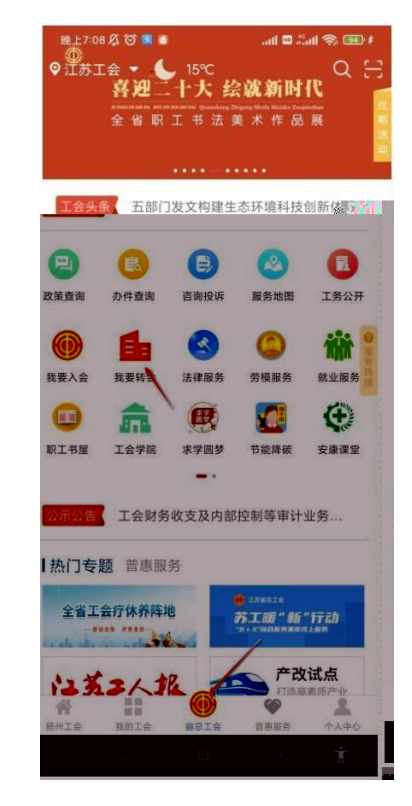

| 晚上7:27 🐼 🎯 🔯 🖸                           |           |      | 4 🚥 🔅 lina 🚥 lin.   |          |
|------------------------------------------|-----------|------|---------------------|----------|
| <                                        |           | 我要转会 |                     | C        |
| <b>注于</b> 我要<br>江苏省                      | 转会<br>8I会 |      | 综合评价<br>• • • • • • | ×<br>5.0 |
| 基本信息                                     |           |      |                     |          |
| 事项名称                                     | 我要转会      | t    |                     |          |
| 事项类型                                     | 公共服务      | 5    |                     |          |
| 服务对象                                     | 自然人       |      |                     |          |
| 是否收费                                     | 否         |      |                     |          |
| 办理期限                                     | 7天        |      |                     |          |
| 现场办理地点 ——                                |           |      |                     |          |
| 咨询电话                                     | 查看联系      | 方式   |                     |          |
| 办理流程                                     | <u>预览</u> |      |                     | ,        |
| 办理材料1                                    |           |      |                     |          |
| 1.1.1.1.1.1.1.1.1.1.1.1.1.1.1.1.1.1.1.1. | · · -     |      | 1                   | _        |
| 进入应用                                     |           |      |                     |          |
|                                          | ≡         | ٥    | <                   | Ť        |

" " " " " "

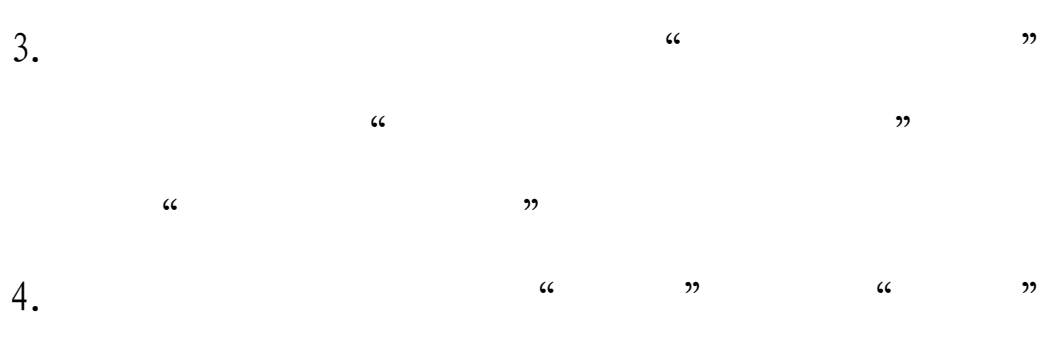

۲۲ **۲** ۲۲

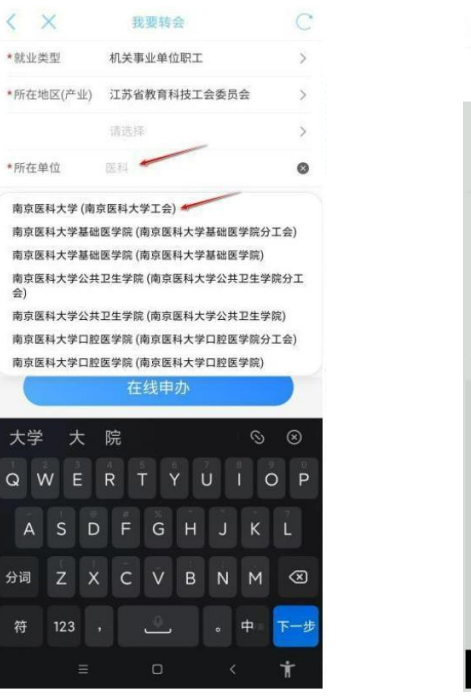

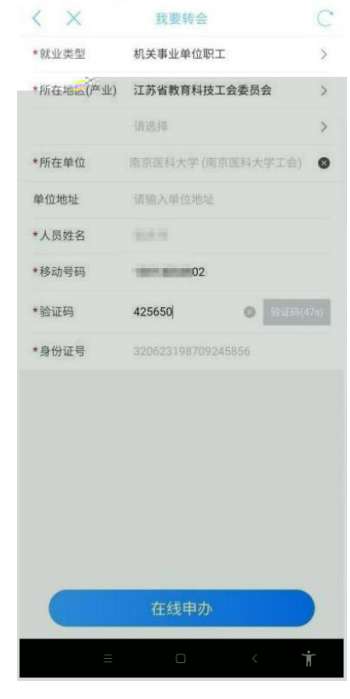

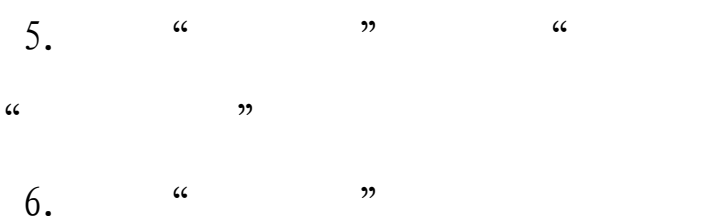

"

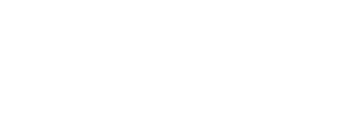

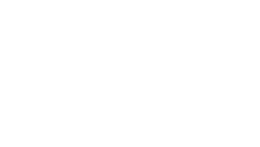

"

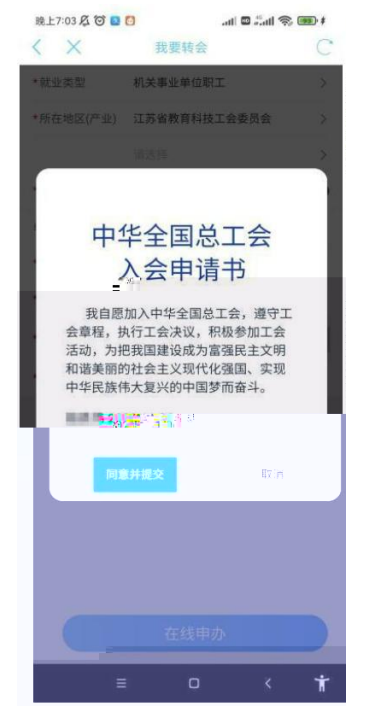

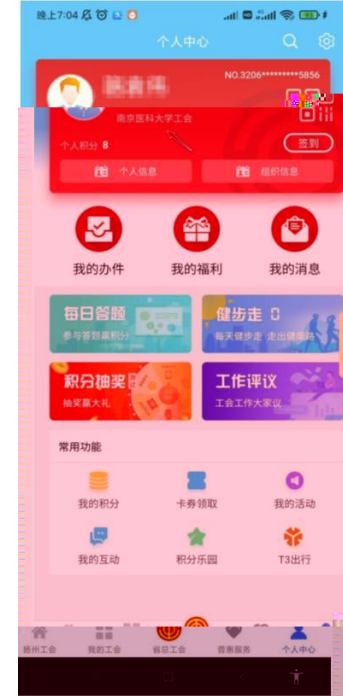

"

- 10 -

 1
 jsghfw
 2
 jsghfw2

 1:19951961330
 2:18115126751